# ELECOM

### Bluetooth® キーボード TK-FBP073BK ユーザーズマニュアル

このたびは、エレコムBluetooth® キーボード"TK-FBP073BK"をお買い上げいただき誠にありがとうござ います。

このマニュアルでは"TK-FBP073BK"の操作方法と安全に お取り扱いいただくための注意事項を記載しています。ご 使用前に、必ずお読みください。また、このマニュアルを 読み終わったあとは、大切に保管しておいてください。 このマニュアルでは、一部の表記を除いて"TK-FBP073BK"を「本製品」と表記しています。

### ■ 絵表示の意味

 $\bigcirc$ 

 $\bigcirc$ 

 $\bigcirc$ 

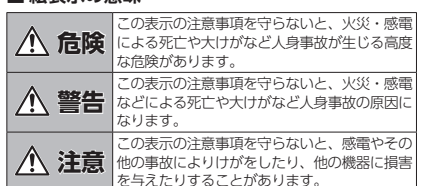

○ 「してはいけないことを示します。

- 「しなければならないこと」を示します。
- 「注意していただきたいこと」を記載しています。
- 「お願いしたいこと」や「参考にしていただきたいこ
- |お願いしたい。 と]を記載しています。

### 安全にお使いいただくために

けがや故障、火災などを防ぐために、ここで説明してい る注意事項を必ずお読みください。

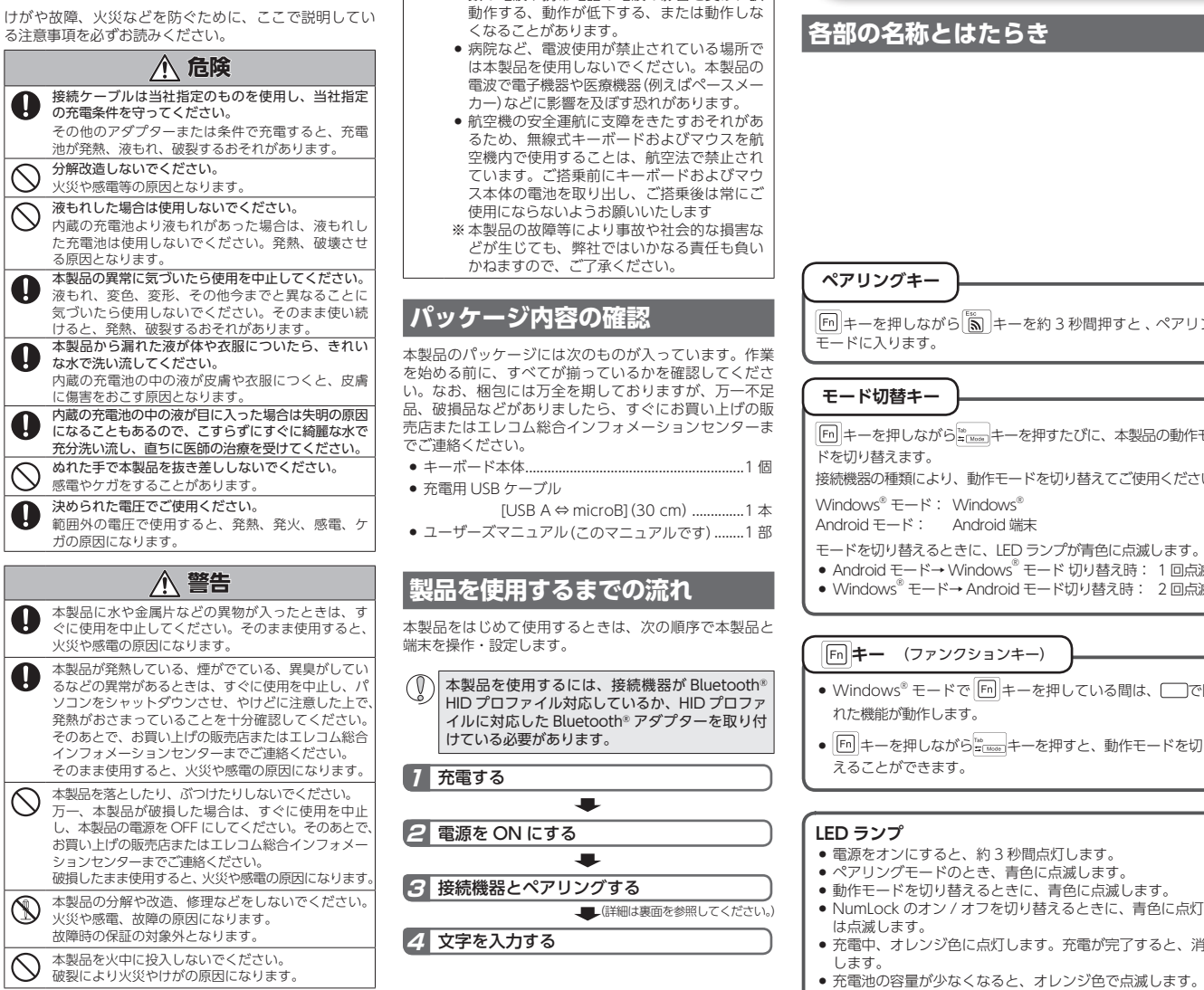

▲ 注意

多湿なところ、結露をおこすところ

ほこりの多いところ

も故障の原因となります。

式を採用し、与干渉距離は 10m です。

用を停止してください。

チュア無線局を示します。

▲ 警告

■ お手入れのしかた

 $\bigcirc$ 

0

ださい

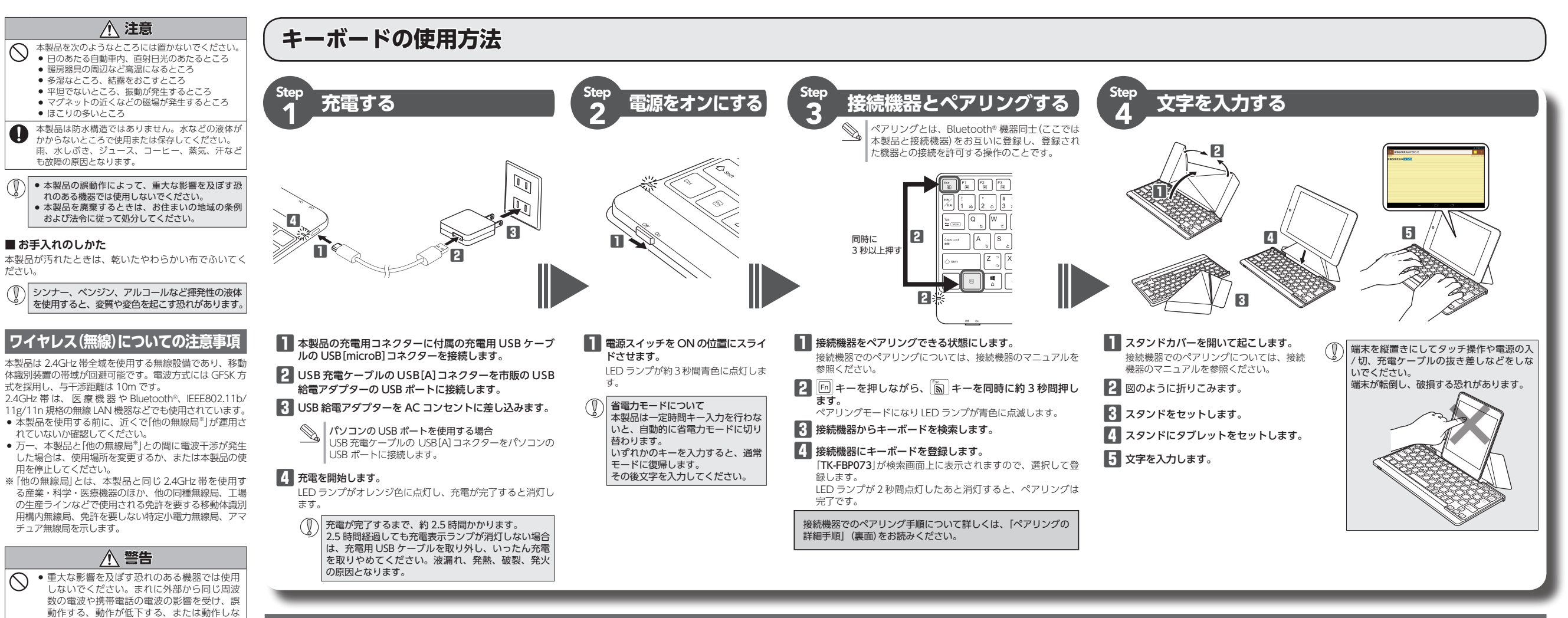

| 各部の名称とはたらき                                                                            |                                                                                                    |
|---------------------------------------------------------------------------------------|----------------------------------------------------------------------------------------------------|
|                                                                                       |                                                                                                    |
|                                                                                       |                                                                                                    |
|                                                                                       | Windows®モードでは「」キーを押しながらアイコンが記載されているキーを押すことで、Android モードではアイコンが<br>とで、システム全体のボリュームを調整したり、音楽再生などの操作ができます。                                                                                                    |
|                                                                                       | ●       ●       ●       ●       ●       ●       ●       ●       ●       ●       ●       ●       ●       ●       ●       ●       ●       ●       ●       ●       ●       ●       ●       ●       ●       ●       ●       ●       ●       ●       ●       ●       ●       ●       ●       ●       ●       ●       ●       ●       ●       ●       ●       ●       ●       ●       ●       ●       ●       ●       ●       ●       ●       ●       ●       ●       ●       ●       ●       ●       ●       ●       ●       ●       ●       ●       ●       ●       ●       ●       ●       ●       ●       ●       ●       ●       ●       ●       ●       ●       ●       ●       ●       ●       ●       ●       ●       ●       ●       ●       ●       ●       ●       ●       ●       ●       ●       ●       ●       ●       ●       ●       ●       ●       ●       ●       ●       ●       ●       ●       ●       ●       ●       ●       ●       ●       ●       ●       ●                                                                                                          |
|                                                                                       | ● 「日菜などのメディアを再生します。 ● 「「マユーム ● 「夜彩」画面を表示し<br>■ 再生中に押すと一時停止します。* システム全体のボリュームを下げます。 ます。                                                                                                    |
| ヘアリングキー<br>同キーを押しながら 高キーを約3秒間押すと、ペアリングー                                               | かのトラックへ             音楽などを再生中、次の曲へ移動します。*                がポリューム ①             システム全体のボリュームを上げます。 <b>う</b> 戻る (Android モ             Android の戻るボタ                                                                                                    |
| モードに入ります。                                                                             | ※メディアプレーヤーがアクティブなとき ※端末により、動作                                                                                                    |
|                                                                                       | ります。                                                                                                    |
|                                                                                       |                                                                                                    |
| 「同キーを押しながら <sup>™</sup> 」キーを押すたびに、本製品の動作モードを切り替えます。                                   |                                                                                                    |
| 接続機器の種類により、動作モードを切り替えてご使用ください。                                                        |                                                                                                    |
| Windows <sup>®</sup> モード: Windows <sup>®</sup><br>Android モード: Android 端末             |                                                                                                    |
| モードを切り替えるときに、LEDランプが青色に点滅します。<br>● Android モード→ Windows <sup>®</sup> モード 切り替え時: 1 回点演 | $\begin{array}{ c c c c c c c c c c c c c c c c c c c$                                                                                                    |
| <ul> <li>Windows<sup>®</sup> モード→ Android モード切り替え時: 2回点滅</li> </ul>                   | $\begin{array}{c} \hline \begin{array}{c} \hline \\ \hline \\ \hline \\ \hline \\ \hline \\ \hline \\ \hline \\ \hline \\ \hline \\ \hline $                                                                                                    |
| 「「「」キー (ファンクションキー)                                                                    | $\begin{bmatrix} C_{aps \ Lock} \\ R \\ R \\ T \end{bmatrix} \begin{pmatrix} A \\ T \\ T \end{pmatrix} \begin{pmatrix} S \\ C \\ T \end{pmatrix} \begin{pmatrix} F \\ C \\ T \end{pmatrix} \begin{pmatrix} G \\ T \\ C \\ T \end{pmatrix} \begin{pmatrix} H \\ C \\ T \\ T \end{pmatrix} \begin{pmatrix} K \\ C \\ T \\ T \end{pmatrix} \begin{pmatrix} H \\ T \\ T \\ T \end{pmatrix} \begin{pmatrix} K \\ T \\ T \\ T \end{pmatrix} \begin{pmatrix} H \\ T \\ T \\ T \end{pmatrix} \begin{pmatrix} H \\ T \\ T \\ T \end{pmatrix} \begin{pmatrix} H \\ T \\ T \\ T \end{pmatrix} \begin{pmatrix} H \\ T \\ T \\ T \end{pmatrix} \begin{pmatrix} H \\ T \\ T \\ T \end{pmatrix} \begin{pmatrix} H \\ T \\ T \\ T \end{pmatrix} \begin{pmatrix} H \\ T \\ T \\ T \end{pmatrix} \begin{pmatrix} H \\ T \\ T \\ T \end{pmatrix} \begin{pmatrix} H \\ T \\ T \\ T \end{pmatrix} \begin{pmatrix} H \\ T \\ T \\ T \end{pmatrix} \begin{pmatrix} H \\ T \\ T \\ T \end{pmatrix} \begin{pmatrix} H \\ T \\ T \\ T \end{pmatrix} \begin{pmatrix} H \\ T \\ T \\ T \end{pmatrix} \begin{pmatrix} H \\ T \\ T \\ T \\ T \end{pmatrix} \begin{pmatrix} H \\ T \\ T \\ T \\ T \end{pmatrix} \begin{pmatrix} H \\ T \\ T \\ T \\ T \end{pmatrix} \begin{pmatrix} H \\ T \\ T \\ T \\ T \end{pmatrix} \begin{pmatrix} H \\ T \\ T \\ T \\ T \\ T \end{pmatrix} \begin{pmatrix} H \\ T \\ T \\ T \\ T \\ T \end{pmatrix} \begin{pmatrix} H \\ T \\ T \\ T \\ T \\ T \\ T \\ T \end{pmatrix} \begin{pmatrix} H \\ T \\ T \\ T \\ T \\ T \\ T \\ T \\ T \\ T \\$ |
| <ul> <li>Windows<sup>®</sup> モードで「「P」キーを押している間は、」で囲まれた機能が動作します。</li> </ul>            |                                                                                                    |
| ● 「□ キーを押しながら きゅう キーを押すと、動作モードを切り替                                                    |                                                                                                    |
| えることができます。                                                                            |                                                                                                    |
|                                                                                       |                                                                                                    |
| <ul> <li>LED ランプ</li> <li>● 電源をオンにすると、約3秒間点灯します。</li> </ul>                           |                                                                                                    |
| <ul> <li>ペアリングモードのとき、青色に点滅します。</li> <li>動作モードを切り替えるときに、青色に点滅します。</li> </ul>           | Off On                                                                                                    |
| <ul> <li>NumLockのオン/オフを切り替えるときに、青色に点灯また<br/>は占減します。</li> </ul>                        |                                                                                                    |
| ● 充電中、オレンジ色に点灯します。充電が完了すると、消灯                                                         |                                                                                                    |
| しまり。                                                                                  | ● 空白を入力します。                                                                                                    |

キーボードの電源を入 (ON) / 切 (OFF) します。

- 1 -

未確定文字を変換します。

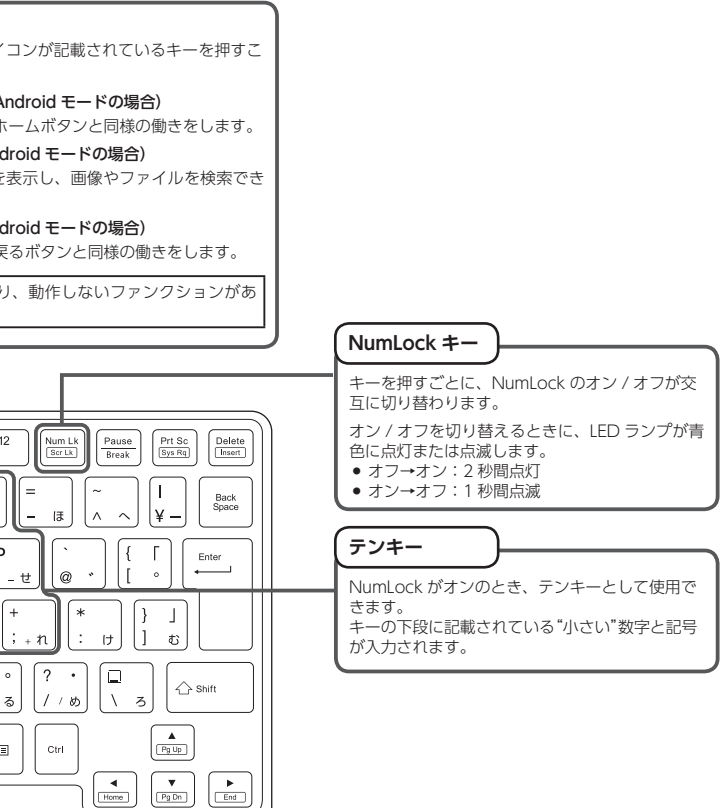

### ペアリングの詳細手順

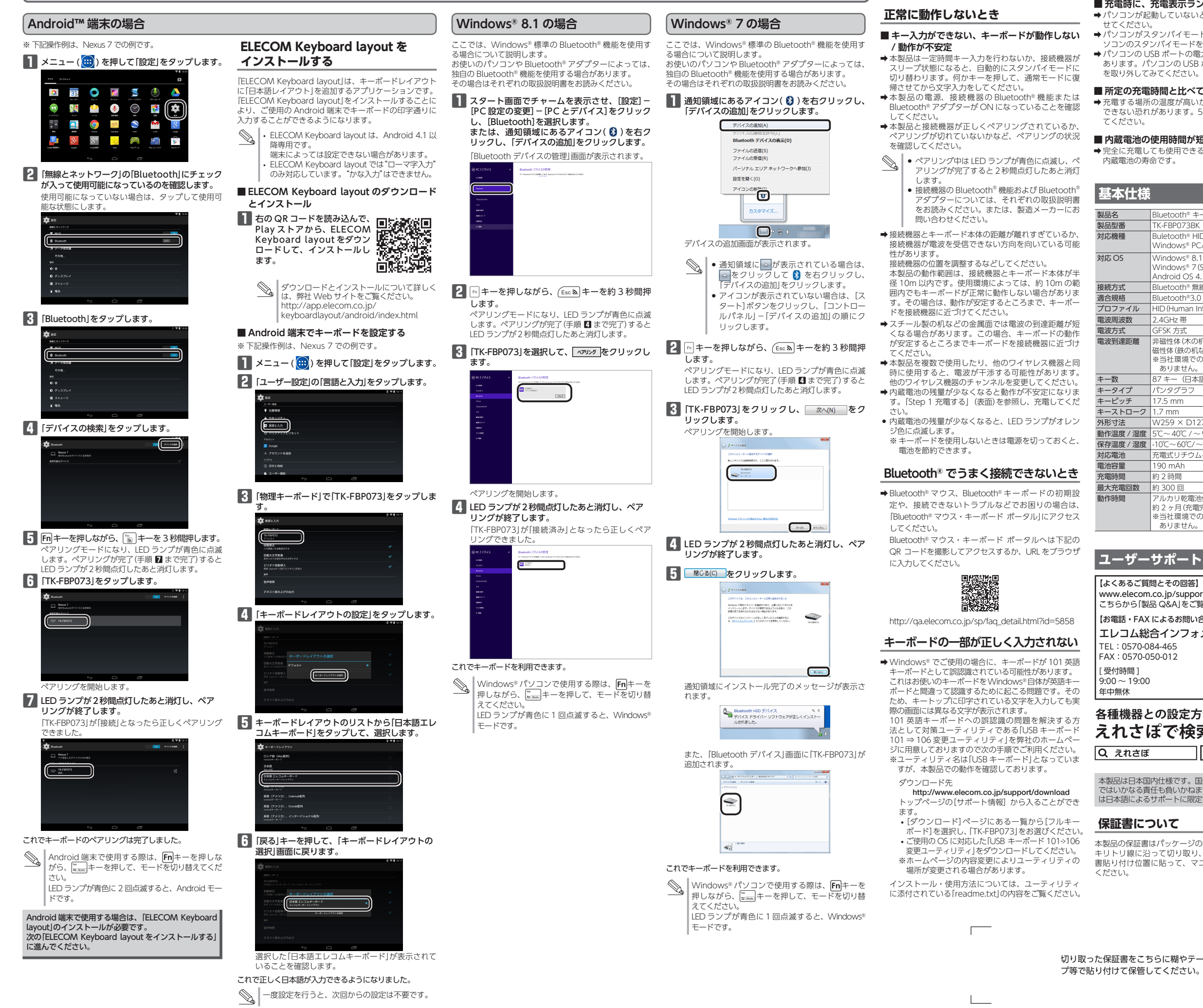

#### 内蔵電池の問題

トラブルシューティング

#### ■充電時に、充電表示ランプが点灯しない

ノコンが起動していないときは、パソコンを起動さ

➡パソコンがスタンバイモードになっているときは、パ ソコンのスタンバイモードを解除してください。 ➡ パソコンの USB ポートの電力が不足している可能性が

あります。パソコンの USB ポートに接続している機器 を取り外してみてください。

### ■ 所定の充電時間と比べて充電時間が長い

→充電する場所の温度が高いか低い場合は、正しく充電できない恐れがあります。5℃~40℃の場所で充電し

#### ■ 内蔵電池の使用時間が短い

➡完全に充電しても使用できる時間が短くなった場合は、

| uetooth® キーボード                                          |
|---------------------------------------------------------|
| C-FBP073BK                                              |
| iletooth® HID プロファイルに対応した<br>'indows® PC/Android OS 搭載機 |
| indows <sup>®</sup> 8.1、Windows <sup>®</sup> 8、         |
| 'indows® 7 (SP1)                                        |
| ndroid OS 4.1 以降                                        |
| uetooth® 無線方式                                           |
| uetooth®3.0 Class2                                      |
| D (Human Interface Device)                              |
| 4GHz 带                                                  |
| -SK 方式                                                  |
| 磁性体(木の机など):約 10m                                        |
| 性体(鉄の机など):約 3 m                                         |
| 当社環境でのテスト値であり保証値では                                      |
| ありません。                                                  |
| / キー (日本語配列)                                            |
| ンタグラフ                                                   |
| 7.5 mm                                                  |
| 7 mm                                                    |
| 259 × D127 × H9.4 mm                                    |
| C~40℃/~90%RH(ただし結露なきこと)                                 |
| ℃~60℃/~90%RH(ただし結露なきこと)                                 |
| 電式リチウムイオン電池 (本体内蔵)                                      |

- 90 mAh 約2時間
- 約 300 回
- 7ルカリ乾雷池使田時の日安
- 約2ヶ月(充電完了後から使用する場合)
- ※当社環境でのテスト値であり保証値では ありません。

## ユーザーサポートについて

【よくあるご質問とその回答】 www.elecom.co.jp/suppor こちらから「製品 Q&A」をご覧ください。 【お電話・FAX によるお問い合わせ(ナビダイヤル)】

エレコム総合インフォメーションセンター

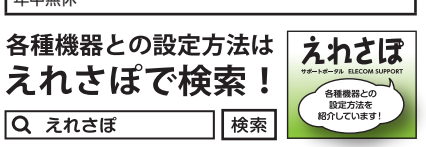

本製品は日本国内仕様です。国外での使用に関しては弊社 ではいかなる責任も負いかねます。また、お問い合わせに は日本語によるサポートに限定させていだきます。

- 本製品の保証書はパッケージの裏側にあります。 キリトリ線に沿って切り取り、本マニュアル下部の保証 書貼り付け位置に貼って、マニュアルと一緒に保管して

#### ■保証内容

1.弊社が定める保証期間(本製品ご購入日から起算されま す。)内に、適切な使用環境で発生した本製品の故障に限り、 無償で本製品を修理または交換いたします。

保証規定 -

#### ■無償保証範囲

- 2.以下の場合には、保証対象外となります。
   (1)保証書および故障した本製品をご提出いただけない場
- (2) 保証書に販売店ならびに購入年月日の記載がない場合 またはご購入日が確認できる証明書(レシート・納品 書など)をご提示いただけない場合。
- (3) 保証書に偽造・改変などが認められた場合。 (4) 弊社および弊社が指定する機関以外の第三者ならびに
- お客様による改造、分解、修理により故障した場合。 (5) 弊社が定める機器以外に接続、または組み込んで使用
- し、故障または破損した場合。 (6)通常一般家庭内で想定される使用環境の範囲を超える
- 温度、湿度、振動等により故障した場合。 (7) 本製品を購入いただいた後の輸送中に発生した衝撃、
- 落下等により故障した場合。 (8) 地震、火災、落雷、風水害、その他の天変地異、公害、
- 異常電圧などの外的要因により故障した場合。 (9) その他、無償修理または交換が認められない事由が発 見された場合。

#### ■修理

- 3.修理のご依頼は、本保証書を本製品に添えて、お買い上げ の販売店にお持ちいただくか、弊社修理センターに送付し
- 4 弊社修理センターへご送付いただく場合の送料はお客様の ご負担となります。また、ご送付いただく際、適切な梱包 の上、紛失防止のため受渡の確認できる手段(宅配や簡易 書留など)をご利用ください。尚、弊社は運送中の製品の 破損、紛失については一切の責任を負いかねます。
- 5.同機種での交換ができない場合は、保証対象製品と同等ま たはそれ以上の性能を有する他の製品と交換させていただ く場合があります。 6.有償、無償にかかわらず修理により交換された旧部品また
- 6.4頁、無貢にかかわらす修理により交換されに旧部品または旧製品等は返却いたしかねます。 、記憶メディア・ストレージ製品において、修理センターに て製品交換を実施した際にはデータの保全は行わず、全て 初期化いたします。記憶メディア・ストレージ製品を修理 に出す前には、お客様ご自身でデータのバックアップを Par-マントレギオオナ・モオアシアサーナオ 取っていただきますようお願い致します。
- 8.本製品の故障について、弊社に故意または重大な過失があ る場合を除き、弊社の債務不履行および不法行為等の損害 賠償責任は、本製品購入代金を上限とさせていただきます。
- 9.本製品の故障に起因する派生的、付随的、間接的および精 神的損害、逸失利益、ならびにデータ損害の補償等につき ましては、弊社は一切責任を負いかねます。

#### ■有効範囲

- 0.この保証書は、日本国内においてのみ有効です
- 11.本保証書は再発行いたしませんので、大切に保管してくだ

#### Bluetooth® キーボード TK-FBP073BK ユーザーズマニュアル 2015年2月5日第2版 エレコム株式会社

- 本書の著作権は、エレコム株式会社が保有しています 本書の内容の一部または全部を無断で複製 / 転載す
- ることを禁止させていただきます。
- 本書の内容に関するご意見、ご質問がございました ら、エレコム総合インフォメーションセンターまで で連絡願います。
- 本製品の仕様および外観は、製品の改良のため予告
- なしに変更する場合があります。 本製品を使用したことによる他の機器の故障や不具 合等につきましては、責任を負いかねますのでごう 承ください。
- 本製品のうち、戦略物資または役務に該当するもの の輸出にあたっては、外為法に基づく輸出または役 務取引許可が必要です。
- Android 、Nexus は、Google Inc. の商標です。 • Android ロボットは Google Inc. が著作権を保持し
- ています。 • Android ロボットはクリエティブ・コモンズ表示
- (Creative Commons Attribution) 3.0 に基づきライ センスされています。
- Microsoft、Windows および Windows ロゴは、米国 Microsoft Corporationの米国、日本およびその他の 国における登録商標または商標です。
- Bluetooth® ワードマークおよびロゴは、Bluetooth SIG, Inc. が所有する商標であり、エレコム株式会社 はこれら商標を使用する許可を受けています。 その他本マニュアルに記載されている会社名・製品
- 名等は、一般に各社の商標ならびに登録商標です。

- ●免青事項